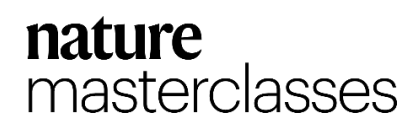

# Accessing and Registering on Nature Masterclasses

Step 1.

必ず立命館大学の学内ネットワーク(Wi-Fi)に接続された状態で登録手続きを行ってください。学外にいる 場合はリモートで学内ネットワークに接続してください。

Please make sure you are connected to the Ritsumeikan network (Wi-fi) when registering. If you are outside the campus, please connect remotely via VPN.

<u>https://masterclasses.nature.com/catalogue/24073606</u> にアクセスし、右上の"Register"アイコンをクリック します。

Go to <u>https://masterclasses.nature.com/catalogue/24073606</u> and click on the "Register" icon in the upper right corner.

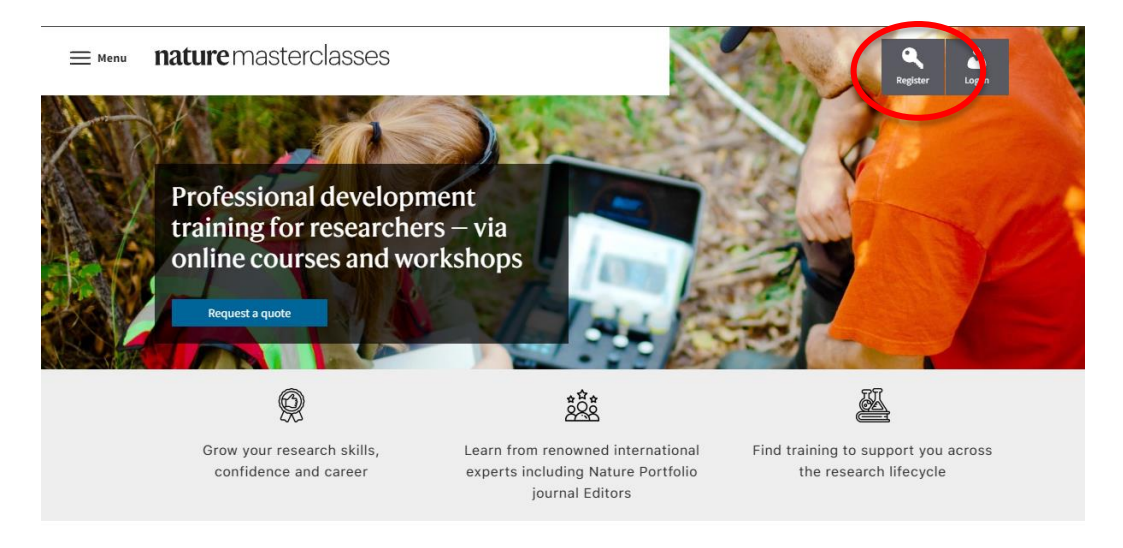

### Step 2.

Registration ページで'Your institution' をクリックし、ドロップダウンメニューから Ritsumeikan Universityを選

択します。もしくは、所属機関名を入力し表示されるオプションから選択することもできます。 On the Registration page, click 'Your institution' and select Ritsumeikan University from the drop-down menu. Alternatively, you may enter the name of your institution and select from the options displayed.

| Registration                                   |                                       |                                      |          |  |
|------------------------------------------------|---------------------------------------|--------------------------------------|----------|--|
|                                                |                                       |                                      |          |  |
| Please type only in English an                 | d Latin characters as this for        | n is unable to accept other ch       | ıracter  |  |
| types.                                         |                                       |                                      |          |  |
|                                                |                                       | * denotes mandato                    | y fields |  |
| * Your institution                             |                                       |                                      |          |  |
| Filter list by institution na                  | ame                                   |                                      | <b>P</b> |  |
| N                                              | o affiliation / other institut        | ion                                  | *        |  |
| AdventHealth Orlando                           | Kobe University                       | The Christie Hospital                |          |  |
| Aga Khan University                            | Laboratory of<br>Instrumentation and  | The University of Texas<br>at Austin |          |  |
| AGH University of<br>Science and<br>Technology | Experimental Particles<br>Physics     | Tokyo University of the<br>Arts      |          |  |
| Aichi Medical                                  | Leibniz Centre for<br>Tropical Marine | TriLink                              |          |  |
| University                                     | Research                              | (United States)                      | •        |  |
| * email address                                |                                       |                                      |          |  |
|                                                |                                       |                                      |          |  |
|                                                |                                       |                                      |          |  |
| * First name                                   |                                       |                                      |          |  |
|                                                |                                       |                                      |          |  |

# nature masterclasses

#### Step 3.

任意のパスワードを入力し、名前やメールアドレスなどの情報を入力してください。 Enter any password and enter your name, e-mail address and other information.

#### Step 4.

プライバシーポリシーを読み同意のチェックを入れ、"Register"ボタンをクリックしてください。 Read the Privacy Policy, check the box to agree, and click the "Register" button.

| Last name Tester      Job Title PhD Student      Discipline Computer Sciences & Engineering      Country United Kingdom Already registered? Login here By clicking 'send' below, 1 agree that Nature Masterclasses (Springer Nature Ltd) can use my information to communicate with me about the online                                                           |
|----------------------------------------------------------------------------------------------------|
| Last name Tester Tester      Job Title PhD Student      Discipline Computer Sciences & Engineering      Country United Kingdom Already registered? Login here By clicking 'send' below, I agree that Nature Masterclasses (Springer Nature Ltd) can use my information to communicate with me about the online                                                    |
| Tester         * Job Title         PhD Student         * Discipline         Computer Sciences & Engineering         * Country         United Kingdom         Already registered? Login here         By clicking 'send' below, I agree that Nature Masterclasses (Springer Nature         Ltd) can use my information to communicate with me about the online      |
| Job Title PhD Student      Discipline Computer Sciences & Engineering      Country United Kingdom Already registered? Login here By clicking 'send' below, 1 agree that Nature Masterclasses (Springer Nature Ltd) can use my information to communicate with me about the online                                                                                 |
|                                                                                                    |
| PhD Student       •         • Discipline       •         Computer Sciences & Engineering       •         • Country       •         United Kingdom       •         Already registered? Login here       •         By clicking 'send' below, I agree that Nature Masterclasses (Springer Nature Ltd) can use my information to communicate with me about the online |
| Discipline     Computer Sciences & Engineering     Country     United Kingdom     Already registered? Login here By clicking 'send' below, I agree that Nature Masterclasses (Springer Nature Ltd) can use my information to communicate with me about the online                                                                                                 |
| Computer Sciences & Engineering  * Country United Kingdom Already registered? Login here By clicking 'send' below, I agree that Nature Masterclasses (Springer Nature Ltd) can use my information to communicate with me about the online                                                                                                    |
| * Country United Kingdom Already registered? Login here By clicking 'send' below, I agree that Nature Masterclasses (Springer Nature Ltd) can use my information to communicate with me about the online                                                                                                    |
| United Kingdom Already registered? Login here By clicking 'send' below, I agree that Nature Masterclasses (Springer Nature Ltd) can use my information to communicate with me about the online                                                                                                    |
| United Kingdom Already registered? Login here By clicking 'send' below, I agree that Nature Masterclasses (Springer Nature Ltd) can use my information to communicate with me about the online                                                                                                    |
| Already registered? Login here<br>By clicking 'send' below, I agree that Nature Masterclasses (Springer Nature<br>Ltd) can use my information to communicate with me about the online                                                                                                    |
| training courses I undertake. Personal information will be processed in line with the Springer Nature 1 to privacy policy.                                                                                                    |
| with the springer value and privace poincy.                                                                                                    |
| Yes, I accept the privacy policy                                                                                                    |
| Privacy Policy   Terms and Conditions                                                                                                    |

#### Step 5.

以下のページにが表示されますので、Nature Masterclasses からのメールが届いているか確認してください。 Check to see if you have received an email from Nature Masterclasses.

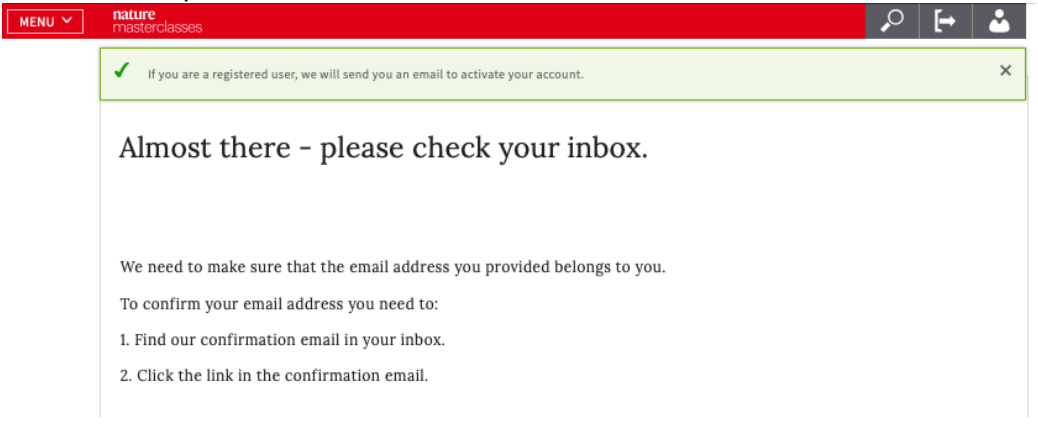

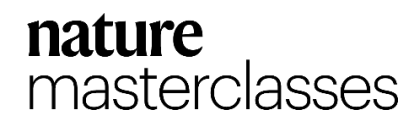

# Step 6.

Nature Masterclasses からのメールを開き、認証リンクをクリックします。リンクが機能しない場合は、リンクをコピーして、ブラウザに貼り付けてください。

Open the email from Nature Masterclasses and click on the authentication link. If the link does not work, copy and paste the link into your browser.

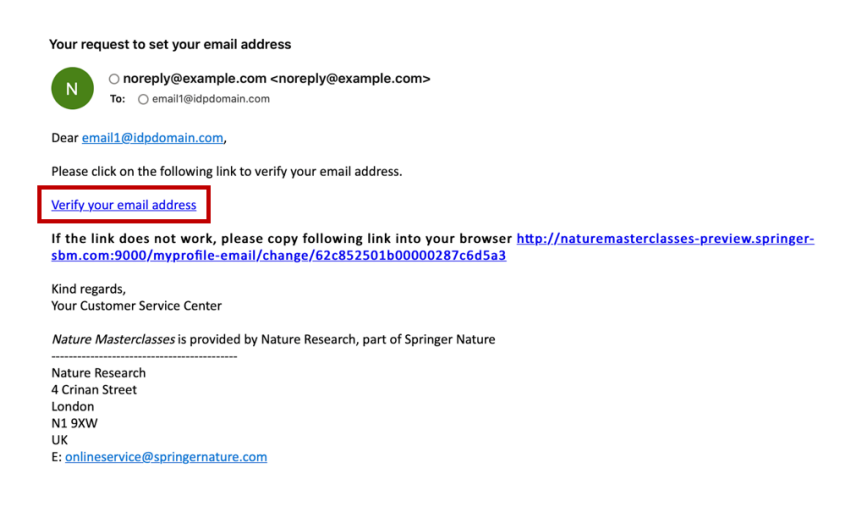

# Step 7.

認証リンクをクリックするとNature Masterclassesのウェブサイトに戻り、自動的にログインされた状態になります。これで登録は完了です。

After clicking on the authentication link, you will be redirected to the Nature Masterclasses website and automatically logged in. Your registration is now complete.

問題が発生した場合は <u>Help page</u> をまずご覧ください。解決しない場合は、Springer Nature カスタマー サービスにお問い合わせください。

If you encounter problems, please see the Help page first. If the problem persists, contact Springer Nature Customer Service.

Email: japan.os@springernature.com Tel: 03 4533 8090